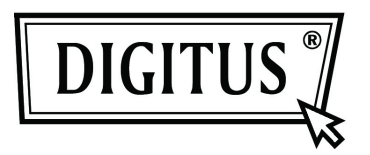

## GIGABIT USB 2.0 ETHERNET ADAPTÖRÜ

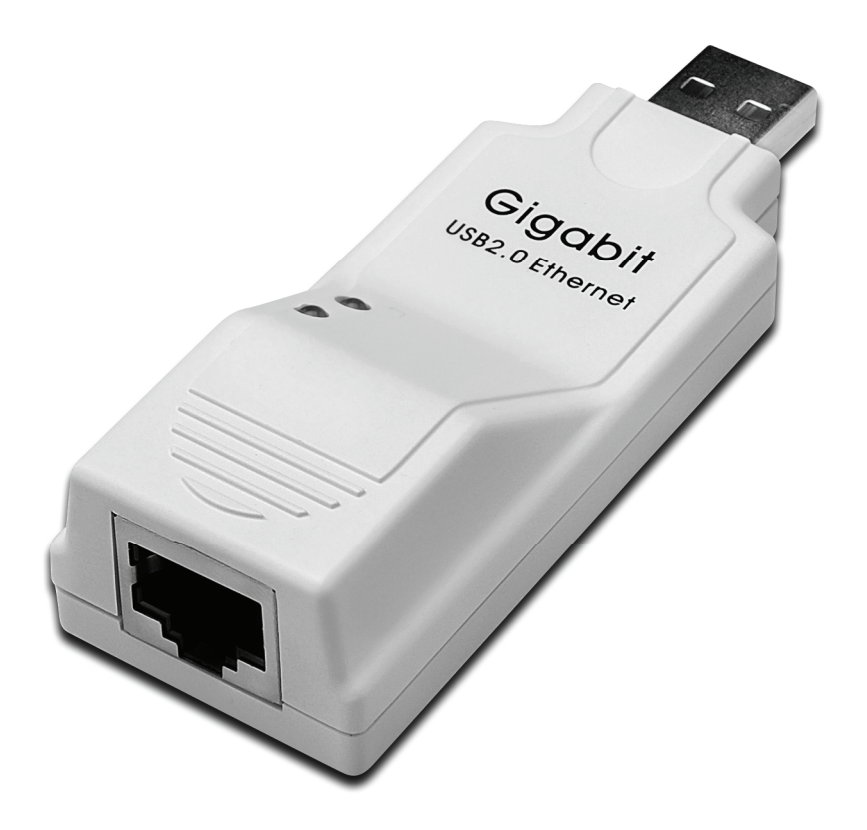

Kullanım Kılavuzu DN-10150

## Sürücü Kurulumu (Windows XP)

Gigabit USB 2.0 Ethernet Adaptörünün Windows XP sürücüsünü kurmak için aşağıdaki adımları izleyin:

- 1. Bilgisayarınızı açıp, USB bağlantı noktasının etkin ve düzgün çalışıyor olduğundan emin olun.
- 2. Kurulum sırasında, lütfen Gigabit USB 2.0 Ethernet Adaptörünü bilgisayarınıza takmayın.
- 3. LAN7500-WDF setup.exe' dosyasına çift tıkladığınızda kurulumu başlatacaktır.

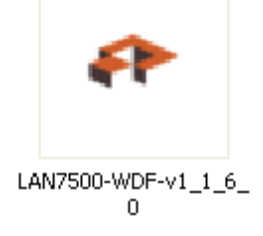

4. Kurulum sırasında aşağıdaki ipucunu gösterecektir.

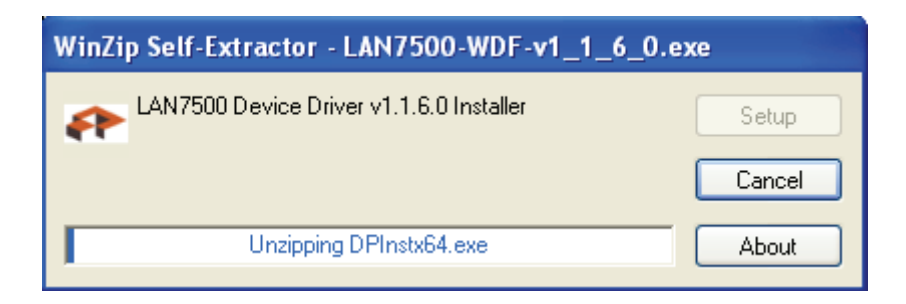

5. Kuruluma devam etmek için "Next" düğmesine tıklayın.

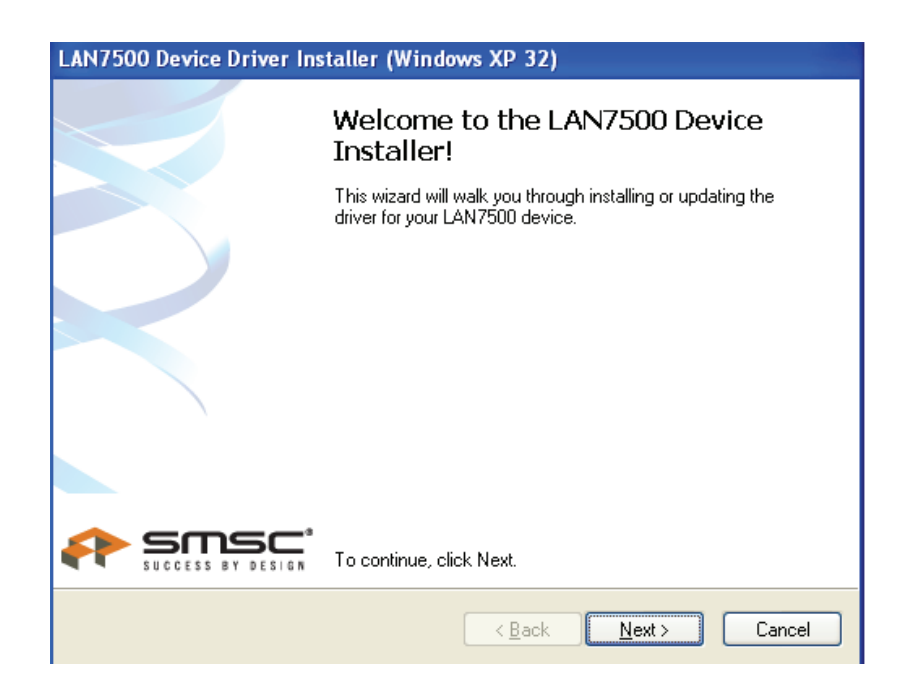

6. Kuruluma devam etmek için "I Accept", ardından da "Next" düğmesine tıklayın. Aşağıdaki gösterime başvurun:

| LAN7500 Device Driver Installer (Windows XP 32) |                                                                                                    |  |
|-------------------------------------------------|----------------------------------------------------------------------------------------------------|--|
| End User L                                      | icense Agreement                                                                                                    |  |
| ***                                             | To continue, accept the following license agreement. To read the entire agreement, use the scroll bar or press the Page Down key.      YOU (THE INDIVIDUAL CLICKING ON THE ACCEPT BUTTON BELOW) FOR YOURSELF OR   Image: Constraint of the scroll bar or press the Page Down key.     ANY ENTITY FOR WHOM YOU ARE AN EMPLOYEE OR AGENT AND WHICH OBTAINS THE   Image: Constraint of the scroll bar or press the Page Down key.     SOFTWARE MADE THE SUBJECT OF THIS SOFTWARE LICENSE AGREEMENT, AGREE TO   Image: Constraint of the scroll bar or press the page Down key.     THE TERMS AND CONDITIONS OF THIS SOFTWARE LICENSE AGREEMENT (REFERRED TO AS THIS AGREEMENT or 描greement? BY EITHER (1) CLICKING ON Image: Constraint of the scroll bar or press the page Down key.     Image: Constraint of the scroll bar of the scroll bar of the scroll bar or page and the scroll bar of the scroll bar of the scrol |  |
|                                                 | < <u>B</u> ack <u>N</u> ext > Cancel                                                                                                    |  |

7. "Finish" düğmesine tıklayın.

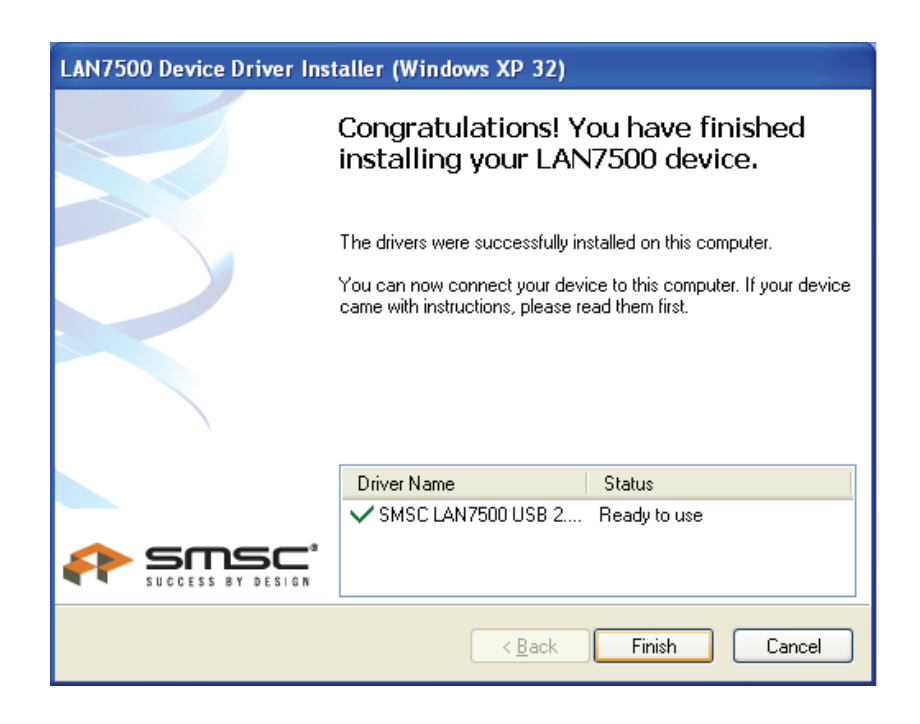

8. Kurulumdan sonra, USB bağlantı noktasına taktığınızda sistem, Gigabit USB 2.0 Ethernet ürününü algılayacaktır. Lütfen aşağıdaki gösterime başvurun:

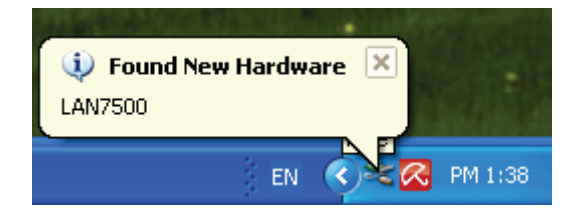

9. Aşağıdaki ara yüzü gösterirse, kurulumun başarılı olduğu anlamına gelir.

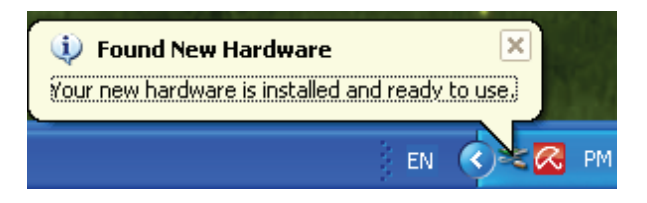

10. "Device Manager" (Aygıt Yöneticisi) ekranını kontrol edin: "LAN 7500 USB2.0 to Ethernet 10/100/1000 Adapter" öğesini görebilirsiniz.

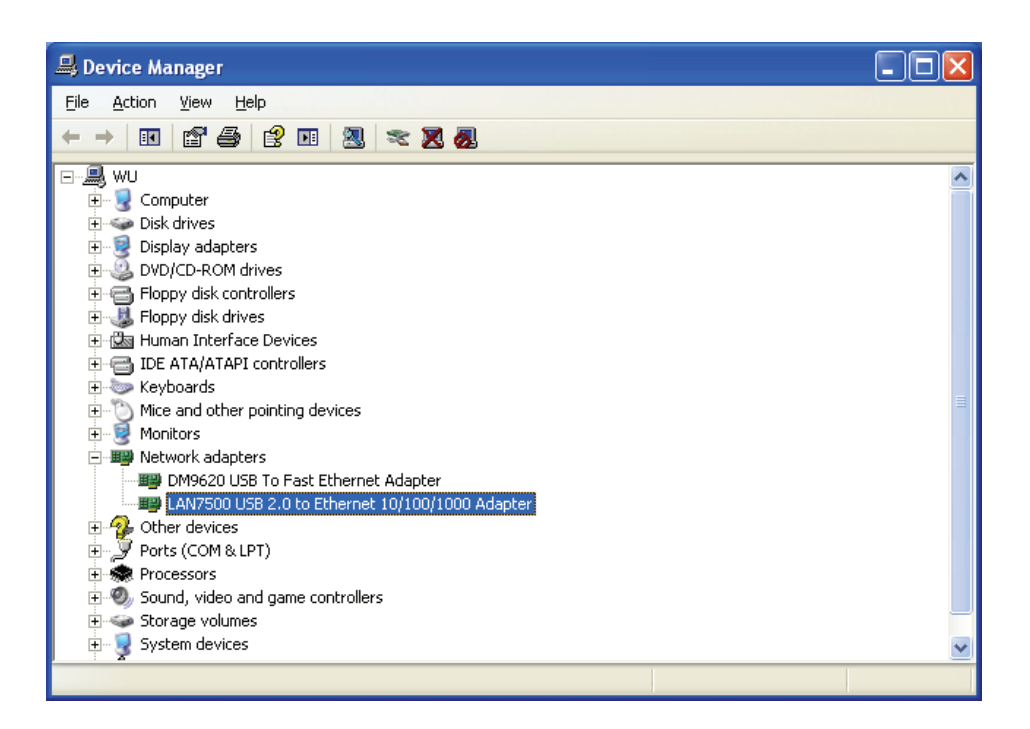

## Sürücü Kurulumu (Windows 7)

Gigabit USB 2.0 Ethernet Adaptörünün Windows 7 sürücüsünü kurmak için aşağıdaki adımları izleyin:

- 1. Bilgisayarınızı açıp, USB bağlantı noktasının etkin ve düzgün çalışıyor olduğundan emin olun.
- 2. Kurulum sırasında, lütfen Gigabit USB 2.0 Ethernet Adaptörünü bilgisayarınıza takmayın.
- 3. LAN7500-WDF setup.exe' dosyasına çift tıkladığınızda kurulumu başlatacaktır.

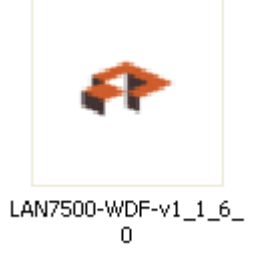

4. Kuruluma devam etmek için "Next" düğmesine tıklayın.

| LAN7500 Device D | Driver Installer (Windows7 32)                                                                                                    |                          |
|------------------|----------------------------------------------------------------------------------------------------|--------------------------|
|                  | Welcome to the LAN7500 Device<br>Installer!<br>This wizard will walk you through installing or updating the<br>driver for your LAN7500 device. |                          |
|                  | LAN7500-<br>LAN7500-<br>1.1.6<br>1.6.0.exe<br>er<br>(Back Nest.) Cancel                                                                        | WDF-V<br>Setup           |
| treil Panel      | Videos       ▲ Local Disk (C:)       ₩ WIN-ZFNG (E:)       ▲ Local Disk (F:)       ▲ FAT32 (G:)       ₩ WIN7_CHN (H:)                          | About                    |
|                  | LAN7500-WDF-v1_1_6_0 Date modified: 10/2/2010 7:57 AM Date cre<br>Application Size: 11.1 MB                                                    | eated: 8/9/2011 12:20 PM |

5. Kuruluma devam etmek için "I Accept", ardından da "Next" düğmesine tıklayın. Aşağıdaki gösterime başvurun:

| LAN7500 Device Driver Installer (Windows7 32) |                                                                                                    |  |  |
|-----------------------------------------------|----------------------------------------------------------------------------------------------------|--|--|
| End User L                                    | icense Agreement                                                                                                    |  |  |
| Ŷ                                             | To continue, accept the following license agreement. To read the entire agreement, use the scroll bar or press the Page Down key.                                                                                                    |  |  |
|                                               | YOU (THE INDIVIDUAL CLICKING ON THE ACCEPT BUTTON<br>BELOW) FOR YOURSELF OR<br>ANY ENTITY FOR WHOM YOU ARE AN EMPLOYEE OR AGENT<br>AND WHICH OBTAINS THE<br>SOFTWARE MADE THE SUBJECT OF THIS SOFTWARE LICENSE<br>AGREEMENT, AGREE TO<br>THE TERMS AND CONDITIONS OF THIS SOFTWARE LICENSE<br>AGREEMENT (REFERRED TO<br>AS THIS AGREEMENT or "Agreement") BY EITHER (1) CLICKING ON |  |  |
|                                               | O I do not accept this EULA Save As Print D I do not accept this EULA                                                                                                    |  |  |
|                                               | < <u>Back</u> <u>N</u> ext > Cancel                                                                                                    |  |  |

6. Kurulum sırasında aşağıdaki ipucunu gösterecektir.

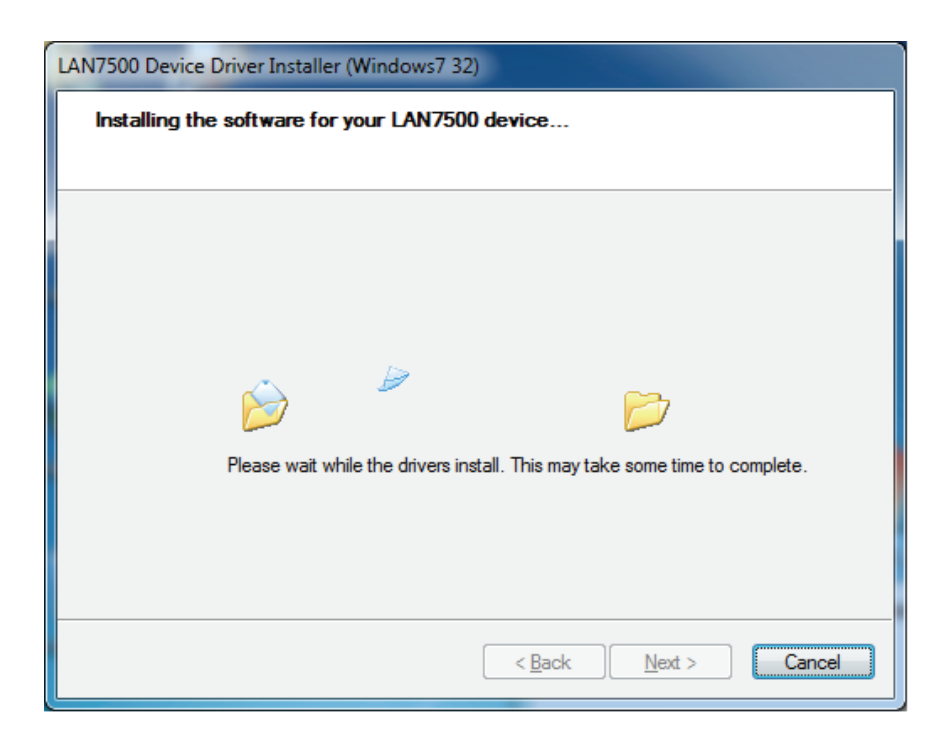

7. "Finish" düğmesine tıklayın.

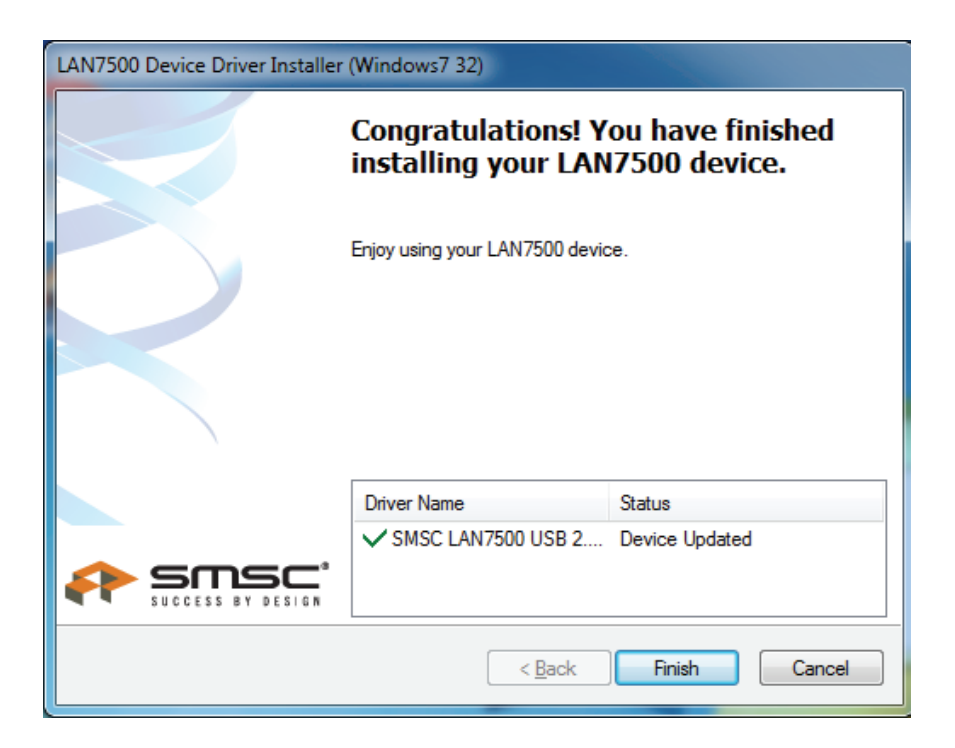

- 8. Kurulumdan sonra, USB bağlantı noktasına taktığınızda sistem, Gigabit USB 2.0 Ethernet ürününü algılayacaktır.
- 9. "Device Manager" (Aygıt Yöneticisi) ekranını kontrol edin. "LAN 7500 USB2.0 to Ethernet 10/100/1000 Adapter" öğesini görebilirsiniz.

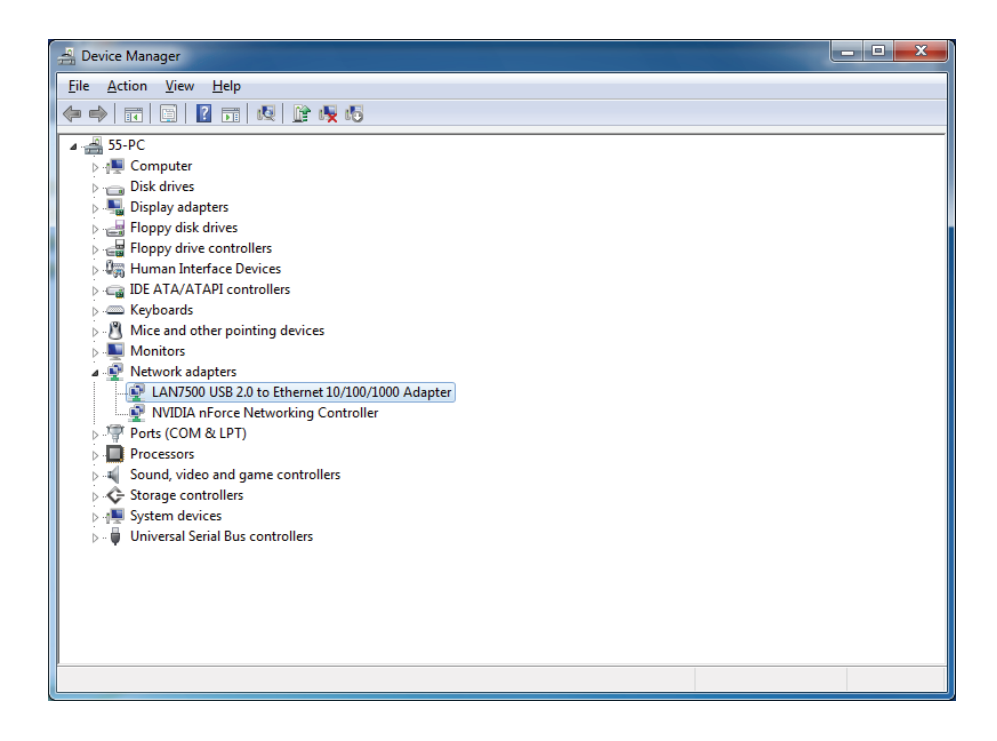